# RICOH Bedienungsanleitung für den VM-1 MP-Dateibetrachter (Für Macintosh-Anwender)

Wenn Sie ein Standbild mit einer Kamera aufnehmen, die über die Funktionen M-Serie Plus, Geschw.-Serie oder Multi-Messfeld AF verfügt, wird das Bild als eine MP-Datei gespeichert. Mithilfe des VM-1 MP-Dateibetrachters können Sie MP-Dateien auf einem Macintosh wiedergeben und einzelne Standbilder exportieren. In dieser Anleitung wird die Bedienung der VM-1 Software beschrieben sowie deren Installation und Deinstallation erklärt.

# Systemvoraussetzungen für die Verwendung von VM-1

Um die Anwendung VM-1 verwenden zu können, muss Ihr System die folgenden Voraussetzungen erfüllen.

Überprüfen Sie Ihren Computer oder schlagen Sie im Computer-Benutzerhandbuch nach.

| Unterstützte Betriebssysteme    | Mac OS X 10.4 bis 10.5.5                                         |
|---------------------------------|------------------------------------------------------------------|
| Macintosh                       | Apple Inc. Macintosh-Serie                                       |
| Arbeitsspeicher                 | Mac OS X 10.4 256 MB oder mehr<br>Mac OS X 10.5 512 MB oder mehr |
| Verfügbarer Festplattenspeicher | 5 MB oder mehr                                                   |

📕 Not

VM-1 unterstützt die folgenden Sprachen: Japanisch, Englisch, Französisch und vereinfachtes Chinesisch.

# Installieren des VM-1

- **1.** Laden Sie [VM-1XX.dmg] von der Ricoh-Webseite herunter.
- 2. Doppelklicken Sie nach abgeschlossenem Download auf die Datei.
- **3.** Doppelklicken Sie auf das Symbol [VM-1 Installer.pkg].
  - Das Fenster ["VM-1" installieren] wird geöffnet.
- 4. Klicken Sie auf [Fortfahren].
  - Das Fenster zur Auswahl des Installationsortes wird angezeigt.
- 5. Wählen Sie das Installationslaufwerk aus und klicken Sie auf [Fortfahren].
- 6. Klicken Sie auf [Installieren].
  - Um den Installationsort zu wechseln, klicken Sie auf [Ort für die Installation ändern...].
  - Um den VM-1 zu aktualisieren, klicken Sie auf [Aktualisieren].
  - Das Fenster zur Eingabe Ihres Namens und Kennworts erscheint.
- 7. Geben Sie Ihren Namen und das Kennwort ein und klicken Sie anschließend auf [OK].
  - Eine Meldung, die Sie über den Abschluss des Installationsvorgangs informiert, wird angezeigt.
- 8. Klicken Sie auf [Schließen].

## Noti:

Das "XX" in [VM-1XX.dmg] bezieht sich auf die entsprechende Version von VM-1.

# Löschen (Deinstallieren) des VM-1

## Wichtig

- Bevor Sie mit der Deinstallation des VM-1 beginnen, sollten Sie etwaige geöffnete Anwendungen schließen und Daten, die noch nicht gespeichert wurden, sichern.
- Wenn während des Deinstallationsvorgangs ein Fehler auftritt, sollten Sie Ihr Mac-Betriebssystem auf die neueste Version aktualisieren.
- 1. Öffnen Sie den Ordner [Programme].
- 2. Öffnen Sie den Ordner [Dienstprogramme].
- 3. Öffnen Sie den Ordner [VM-1 Utility].
- **4.** Doppelklicken Sie auf das Symbol [VM-1 Uninstaller].
  - Ein Deinstallationsbestätigungsfenster erscheint.
- 5. Klicken Sie auf [OK].
  - Das Fenster zur Eingabe Ihres Namens und Kennworts erscheint.
- 6. Geben Sie Ihren Namen und das Kennwort ein und klicken Sie anschließend auf [OK].
  - Eine Meldung, die Sie über den Abschluss des Deinstallationsvorgangs informiert, wird angezeigt.
- 7. Klicken Sie auf [OK].

## Wiedergabe einer MP-Datei auf Ihrem Computer

Wenn Sie ein Standbild mit einer Kamera aufnehmen, die über die Funktionen M-Serie Plus, Geschw.-Serie oder Multi-Messfeld AF verfügt, wird das Bild als eine MP-Datei gespeichert. Mithilfe des VM-1 können Sie diese MP-Dateien auf Ihrem Computer wiedergeben.

#### **1.** Übertragen Sie eine MP-Datei auf Ihren Macintosh.

- Details zum Übertragen von Bildern finden Sie auf Seite 210 des Kamera-Benutzerhandbuchs.
- 2. Öffnen Sie den Ordner [Programme].

## 3. Doppelklicken Sie auf das Symbol [VM-1].

- Das Fenster [VM-1] wird angezeigt.
- Klicken Sie auf [Open] im Menü [File] oder [Select] im Fenster [VM-1]. Wählen Sie dann die MP-Datei, die Sie wiedergeben möchten, aus und klicken Sie anschließend auf [Open].
  - Die einzelnen Bilder der gewählten MP-Datei werden abgespielt.
  - Der Name der MP-Datei und die Bildnummer werden im Fenster [VM-1] angezeigt. Es können bis zu 999 Bilder angezeigt werden.
- Das gewünschte Einzelbild kann entweder durch die Eingabe der Bildnummer oder durch Klicken auf die Schaltflächen [<<] oder [>>] gewählt werden.

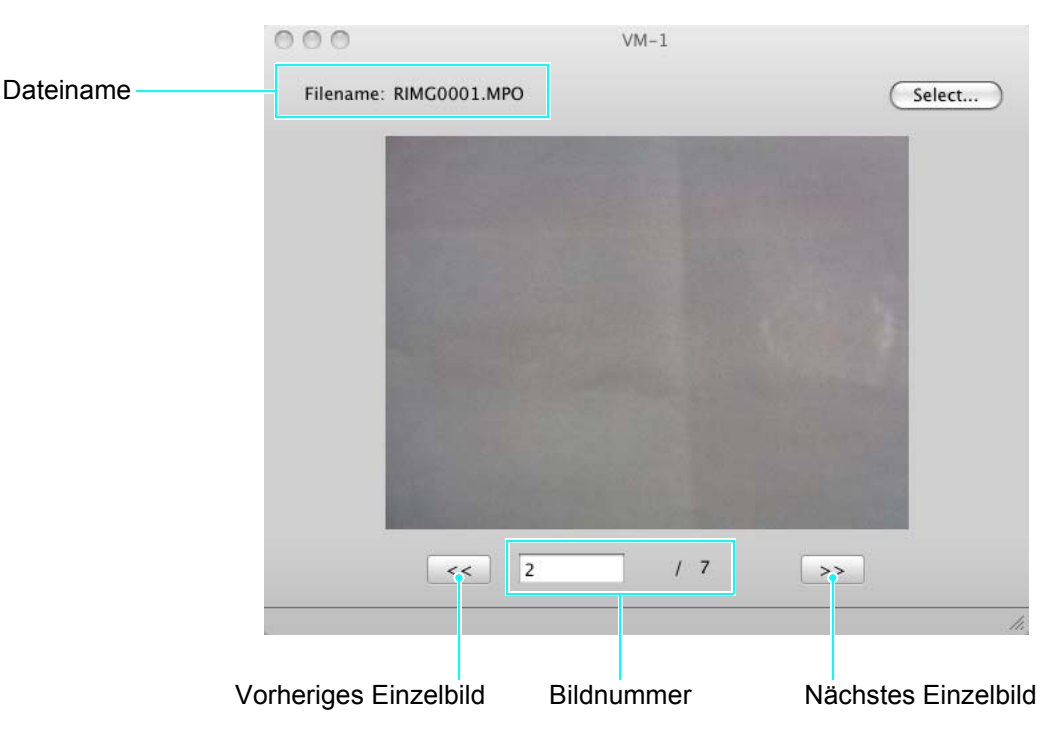

## Notiz

- Zusätzlich zur oben genannten Methode lassen sich MP-Dateien auch durch Doppelklicken wiedergeben oder durch deren Verschieben (Drag & Drop) auf das Symbol [VM-1]. Dabei wird der VM-1 automatisch gestartet.
- Standbilder können auch im Fenster [VM-1] wiedergegeben werden. Bei der Anzeige von Standbildern sind die Schaltflächen [<<] und [>>] nicht bedienbar.
- Filme können nicht abgespielt werden.

# Standbilder aus MP-Dateien exportieren

Sie können einzelne Standbilder aus einer MP-Datei, die unter Verwendung der Funktionen M-Serie Plus, Geschw.-Serie oder Multi-Messfeld AF aufgenommen wurden, extrahieren und jedes Bild als individuelles Einzelbild speichern. Sie haben die Auswahl alle Standbilder einer MP-Datei auf einmal zu exportieren oder Standbilder einzeln und nacheinander zu exportieren.

#### Notiz

- Die Bilder werden in der bei der Aufnahme verwendeten Größe gespeichert.
- Beim Speichern von Standbildern werden ihnen Dateinamen bestehend aus dem MP-Dateinamen und einer 3-stelligen Bildnummer zugewiesen.
- Die Originaldateien bleiben nach der Extraktion erhalten.
- **1.** Übertragen Sie eine MP-Datei auf Ihren Macintosh.
  - Details zum Übertragen von Bildern finden Sie auf Seite 210 des Kamera-Benutzerhandbuchs.
- 2. Öffnen Sie den Ordner [Programme].
- 3. Doppelklicken Sie auf das Symbol [VM-1].
  - Das Fenster [VM-1] wird angezeigt.
- **4.** Wählen Sie [Save Settings] aus [Tools].
  - Das Fenster [Save Settings] wird angezeigt.
- 5. Klicken Sie auf [Select], wählen Sie den Zielspeicherort für das exportierte Standbild und klicken Sie dann auf [Open].
- 6. Klicken Sie auf [OK].

#### Bei Auswahl von [All Frames]

- Klicken Sie auf [Open] im Menü [File] oder [Select] im Fenster [VM-1], wählen Sie die zu exportierende MP-Datei aus und klicken Sie anschließend auf [Open].
- 8. Wählen Sie [Divide Multi-Picture File] aus der Leiste [Tools] und anschließend [All Frames].
  - Alle Standbilder der MP-Datei werden individuell als Einzelbilder gespeichert.

#### Bei Auswahl von [One Frame]

- Klicken Sie auf [Open] im Menü [File] oder [Select] im Fenster [VM-1], wählen Sie die zu exportierende MP-Datei aus und klicken Sie anschließend auf [Open].
- 8. Wählen Sie das zu exportierende Standbild über die Schaltflächen [<<] oder [>>] aus.
- Wählen Sie [Divide Multi-Picture File] aus der Leiste [Tools] und anschließend [One Frame].
  - Das gewählte Standbild wird als Einzelbild gespeichert.